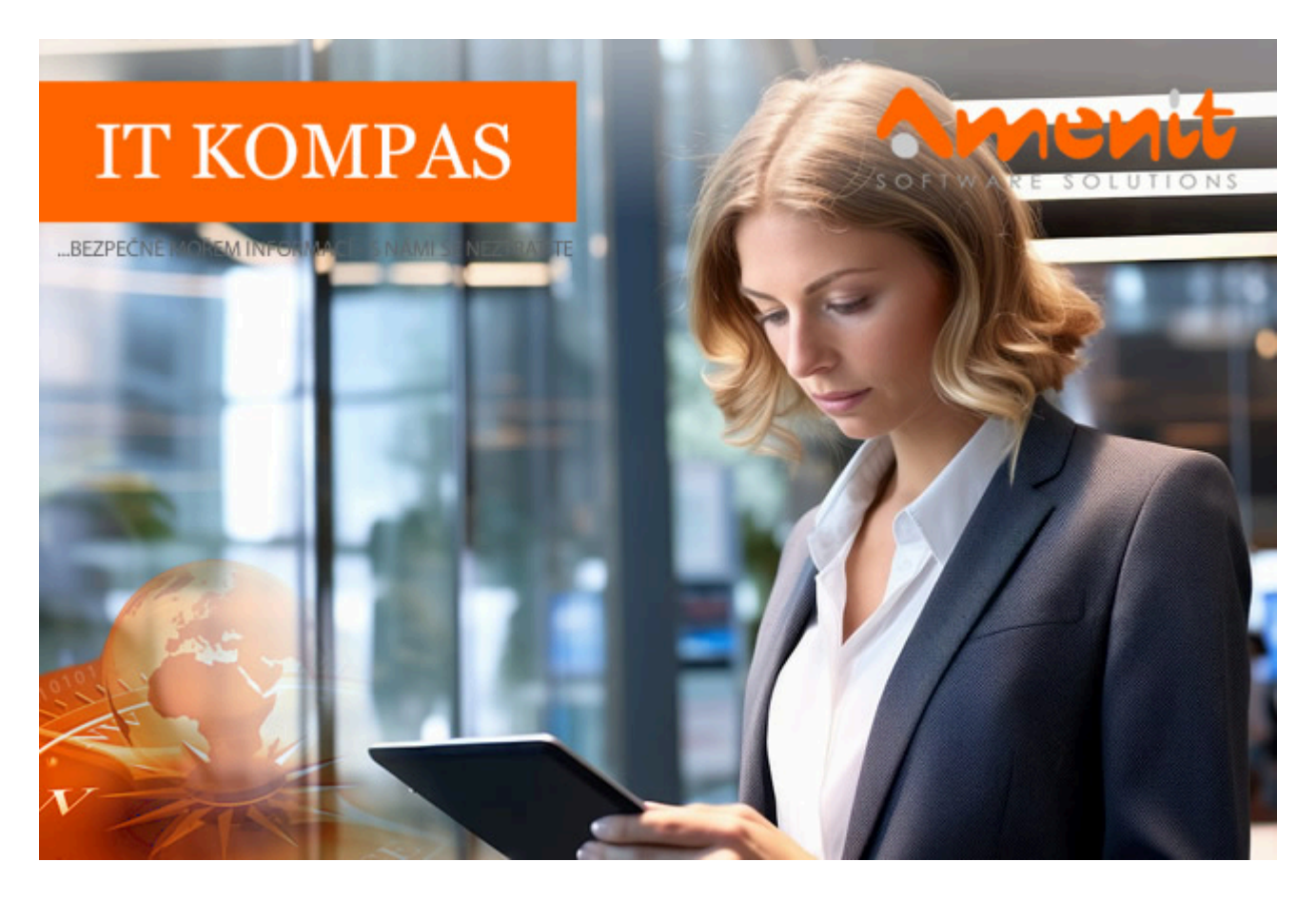

V aktuálním IT Kompasu jsme pro Vás připravili:

182. číslo

Vybrané aktuality ze světa IT Tipy – Triky Soutěž Vtip pro dobrou náladu

# Vybíráme zajímavé aktuality:

ESET objevil nový phishingový útok využívaný v bankovních podvodech, cílem byli klienti českých bank

Odhalené phishingové kampaně využívaly tři různé způsoby, jak doručit škodlivé webové adresy obětem. <u>Více...</u>

## České organizace čelí nadprůměrnému počtu ransomwarových útoků Během první poloviny roku 2024 došlo k zásadnímu nárůstu kyberútoků na české organizace. <u>Více...</u>

Více aktualit naleznete na <u>www.AntiviroveCentrum.cz</u> nebo na Facebooku .

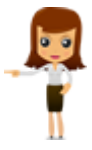

Tipy a triky

# Jak odstranit metadata z dokumentu?

Při posílání dokumentů přes e-mail je dobré pamatovat na metadata. Ty mohou obsahovat informace, které nechcete sdílet, jako třeba Vaše celé jméno, nebo na koho je vedena licence. Když chcete poslat krátký dokument, bez možnosti Vás vystopovat, pak je ideální udělat screenshot a odstranit z něj všechna EXIF data.

Pokud se jedná o fotografii, tak ta může obsahovat informace o poloze, kde byla pořízena.Systém Windows má vestavěný nástroj pro odstranění metadat zvaný **Document Inspector**. Tento nástroj Vám pomůže zjistit, jaká data jsou v souboru zahrnuta, a poskytuje možnost odstranit z něj informace, které nechcete sdílet.

Cesta k odstranění metadat je snadná. Stačí otevřít požadovaný dokument např. v MS Word. V kartě **Soubor** je záložka **Informace**, dále možnost **Zjistit možné problémy** a **Zkontrolovat metadata**.

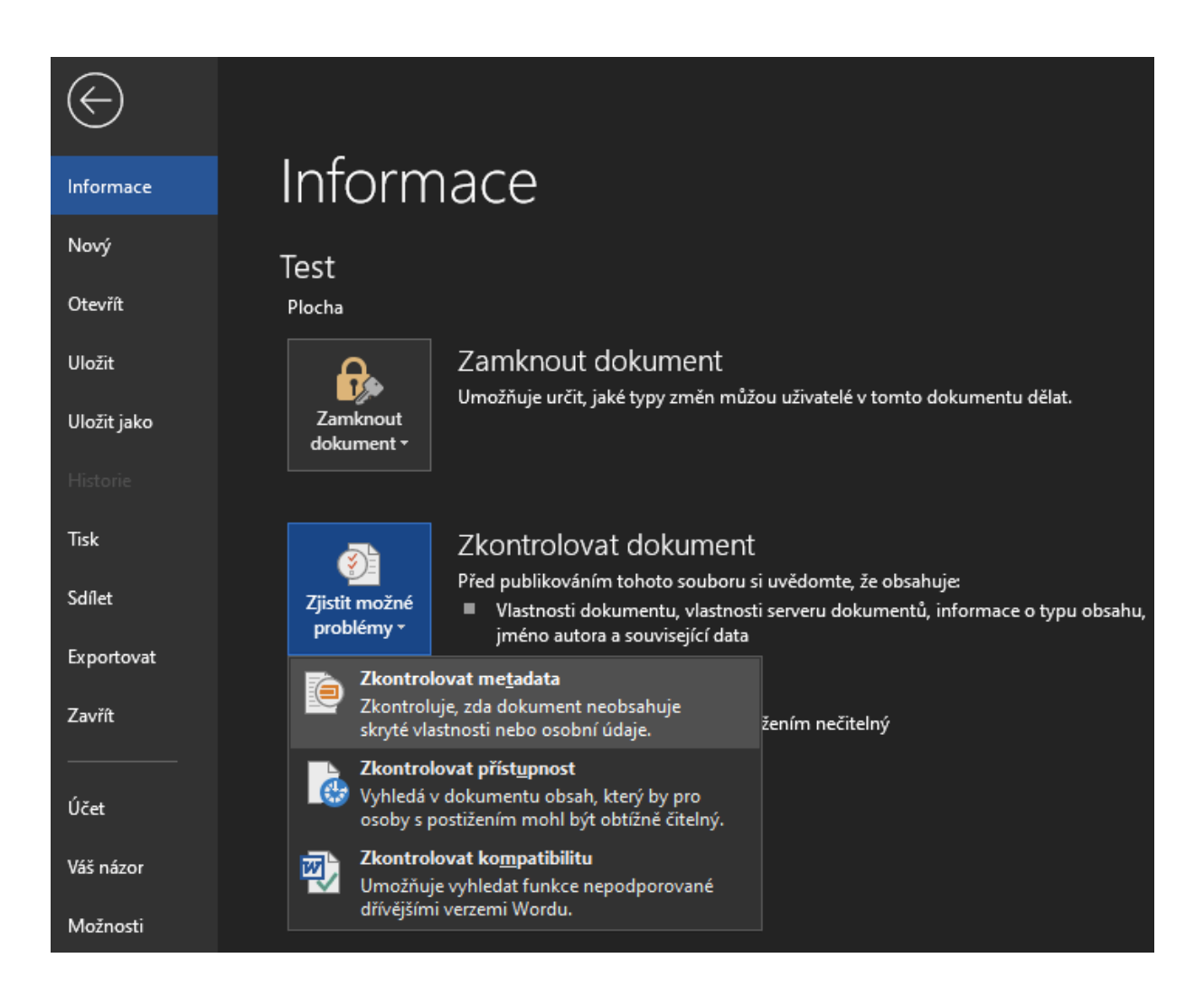

V následujícím okně máte možnost zakliknout, která metadata chcete zkontrolovat. Stiskem tlačítka **Zkontrolovat** se zobrazí informace, které je možné odstranit. Tlačítkem **Odebrat vše** pak odstraníte nehodící se informace.

#### Kontrola metadat

#### Přehled výsledků kontroly

| 0 | <b>Komentáře, revize a verze</b><br>Nebyly nalezeny žádné položky.                                                                                                    |
|---|----------------------------------------------------------------------------------------------------|
| ! | Vlastnosti dokumentu a osobní údaje<br>Byly nalezeny následující informace o dokumentu:<br>* Souhrnné informace<br>* Autor<br>* Související data<br>* Vlastnosti serveru dokumentace<br>* Informace o typu obsahu |
| 0 | <b>Dopiňky podokna úloh</b><br>Nenašli jsme žádné doplňky podokna úloh.                                                                                                    |

Některá data, jako například datum vytvoření souboru se nedají odstranit. Je to z toho důvodu, že se nepředpokládá, že autor s čistými úmysly, potřebuje tyto informace měnit.

Další způsob, jak metadata odstranit, je přímo z průzkumníku souborů. **Pravým kliknutím** na soubor, volba **Vlastnosti**, karta **Podrobnosti** a dole je volba **Odebrat vlastnosti a osobní informace**. V dalším dialogovém okně zaškrtněte možnost **Odebrat následující vlastnosti z tohoto souboru**. Vyberte informace, které chcete odstranit a kliknutím na OK uložte.

## Jak psát peněžní částky a měny?

Existuje norma ČSN 01 6910, která upravuje, jak psát datum, čas a také peněžní částky. Nová verze normy zavedla v celku podstatné změny, které reagují na počítače a informační technologie. Obsahuje změny týkající se zápisu ceny, částek.

Starší styl zápisu s tečkou, jako oddělovačem tisíců (8.123 Kč nebo 1.234,56 Kč) je **stále možný**, ale není vyžadován. **Správný** zápis je tedy i 8 123 Kč. **Není doporučeno** používat pomlčku, takže místo 500,- Kč se doporučuje psát 500 Kč, nebo 500,00 Kč. Lze vidět, že použitá čárka je zásadně desetinná. V případech, že je zapotřebí srozumitelnost a jednoznačnost, je dobré částku vypsat slovy.

#### Psaní měny euro

Euro je slovo středního rodu, dá se skloňovat a ohýbat podle vzoru město. Máme 1 euro, 1 EUR, 1 €, 1 Eur. Na klávesnici se euro píše pomocí klávesové zkratky **Pravý Alt + E**. Množné číslo je pak 2/3/4 eura, 2/3/4 EUR i Eur a 5 (a více) eur/EUR/Eur. Pro **jasný zápis** částky se používá na začátku malé písmeno, tedy **euro**, ne Euro.

V češtině se píše označení měny (EUR, USD) vždy za částku, tedy 5 EUR. V anglickém textu se označení měny dává před částku například € 5. Angličtina zapisuje "euro" s malým počátečním písmenem, množné číslo je pak "euros". Na internetu pak existuje jazyková příručka Ústavu pro jazyk český AV ČR s názvem <u>Peněžní částky, značky měn</u>, kde se dozvíte více o výše uvedeném.

×

### Vyhodnocení minulé soutěže:

Na otázku z minulého vydání elektronického magazínu IT Kompas odpověděl správně a ze správných odpovědí byl vylosován pan P. R., kterému tímto gratulujeme k výhře softwaru <u>AVG Ultimate</u> pro 1 PC na rok zdarma.

### Otázka zněla:

Komu se říká "Nerd"?

## Správná odpověď měla být:

"Nerd" (převzato z angličtiny, v češtině označováno také jako "mimoň") se říká člověku , který je úzce zaměřen na určitou oblast, v níž je odborníkem, typicky se jedná o IT zaměření nebo vědu. Většinou také s nedostatkem sociálních dovedností (neschopnost navázat vztahy s většinou populace).

Více informací naleznete <u>zde</u>.

Nová otázka:

## Co označuje zkratka "IP" v názvu "IP adresa"?

Ze správných odpovědí vylosujeme výherce, který od nás získá <u>Norton 360 Standard</u> pro 1 PC na rok zdarma.

Odpovědi pište do 20. 9. 2024 na e-mail amenit@amenit.cz.

Správnou odpověď a výherce uveřejníme v příštím čísle. Pokud se chcete co nejdříve dozvědět, zda jste vyhráli, staňte se našimi přáteli na <u>Facebooku</u>.

## Vtip pro dobrou náladu

Jsem chudý balkánský virus. Smažte prosím náhodných 50 souborů z vašeho disku a pak mě pošlete deseti svým přátelům. Děkuji.

Vydání IT Kompasu od 1. čísla naleznete zde.